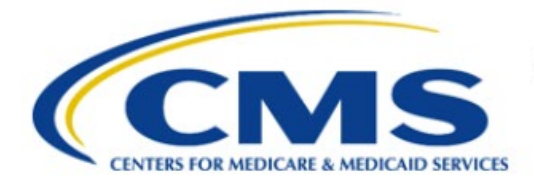

**Centers for Medicare & Medicaid Services** 

# **Enterprise Privacy Policy Engine Cloud (EPPE)**

## Limited Data Set (LDS) Approval Workflow Training Module-Update/Amend Collaborating Organizations

Version 2.0 01/22/2024

Document Number: EPPE-236-LDS\_DUAReq\_UpdateCollabOrg-v2.0

## **Table of Contents**

| 1. | Over              | view                                                                                                    | 1           |
|----|-------------------|----------------------------------------------------------------------------------------------------|-------------|
|    | 1.1<br>1.2        | EPPE Access Prerequisites<br>Icons Used Throughout the EPPE System                                            | 1<br>1      |
| 2. | Upda              | te Collaborating Organizations                                                                                | 2           |
|    | 2.1<br>2.2<br>2.3 | Add a Collaborating Organization<br>Add a New Collaborating Organization<br>Review and Submit Updated LDS DUA | 4<br>4<br>6 |
| 3. | Acro              | nyms                                                                                                    | 8           |
| 4. | EPPI              | E Help Desk Information                                                                                       | 9           |

## List of Figures

| Figure 1: EPPE Welcome Screen                                            | 2 |
|--------------------------------------------------------------------------|---|
| Figure 2: List of DUAs Eligible to Update                                | 2 |
| Figure 3: Select Update/Amend                                            | 2 |
| Figure 4: Update DUA Request                                             | 3 |
| Figure 5: Edit DUA: Collaborating Organization                           | 3 |
| Figure 6: Add Collaborating Organization                                 | 4 |
| Figure 7: Add Collaborating Organization selection                       | 4 |
| Figure 8: Add Collaborating Organization confirmation message.           | 4 |
| Figure 9: Add Collaborating Organization: Cannot Locate the Organization | 4 |
| Figure 10: Add New Organization Information                              | 5 |
| Figure 11: New Organization Confirmation Message                         | 5 |
| Figure 12: DUA Review Screen                                             | 6 |
| Figure 13: Submit: Comment and Special Instructions                      | 6 |
| Figure 14: Accept Terms and Conditions                                   | 7 |
| Figure 15: DUA Submission Confirmation                                   | 7 |

## List of Tables

| le 1: Acronyms |
|----------------|
|----------------|

### 1. Overview

This Training Guide will cover the following:

- How to add a new Collaborating Organization to the LDS DUA
- How to review and Submit Updated LDS DUA

### 1.1 EPPE Access Prerequisites

Before continuing this training, please complete the following:

- Obtain Identity Management (IDM) Credentials, Multi-Factor Authentication (MFA), and EPPE Access: <u>https://www.cms.gov/files/document/eppeidm.pdf</u>
- Access CMS Portal: <u>https://portal.cms.gov/</u>

### 1.2 Icons Used Throughout the EPPE System

A red asterisk denotes that a field is required to be entered.

The question mark icon, when selected, will display field specific help.

?

#### **Update Collaborating Organizations** 2.

Log in to the EPPE application.

#### Figure 1: EPPE Welcome Screen

| $\bigcirc$     | EPPE<br>Enterprise Privac | y Policy Engin | e                     |                  | Lo | gged In As: DUA F | Requester - Switch |
|----------------|---------------------------|----------------|-----------------------|------------------|----|-------------------|--------------------|
| <b>^</b>       | NEW / RE-USE DUA          | MY DUA(S)      | SHIPPED ORDERS        | RE-ASSIGN DUA(S) | ſ  | DUA SEARCH        | 223445             |
| Wel<br>EPPE is |                           | <b>PE</b>      | process of requesting | data             |    |                   | Logge              |

1. Click **MY DUA(S)** to see a list of approved DUAs.

|    | EPPE<br>Enterprise Pr | rivacy | Policy Engine |        |                  |   |            |          |            | Log | ged In As: DUA Re | equest | er                 | 0      | 🙆 USER GUII | DES 🛛 🚺 1    | restcmsc  |
|----|-----------------------|--------|---------------|--------|------------------|---|------------|----------|------------|-----|-------------------|--------|--------------------|--------|-------------|--------------|-----------|
| *  | NEW / RE-USE          | DUA    | MY DUA(s)     | RE-ASS | IGN DUA(s)       |   |            |          |            |     |                   |        | DUA SEARCH:        |        |             | Q Advar      | nced Sear |
| M  | y DUA(s)              |        |               |        |                  |   |            |          |            |     | Sta               | tus:   | Approved 🗘         | Search | 60236       |              |           |
| D  | JA Number             |        | Organization  |        | DUA Type         |   | DUA Action | Status   | Requester  |     | Request Date      |        | Last Updated       |        | ,           | Actions      |           |
| LD | SS-2023-60236         |        | Test Org      |        | Limited Data Set | t |            | Approved | Tester COR |     | 12/20/2023        |        | 12/20/2023 - 15:14 |        | X Close     | 🖋 Update/Ame | end       |
| Di | splaying 1 - 1 of 1   |        |               |        |                  |   |            |          |            |     |                   |        |                    |        |             |              | 10 0      |

Figure 2: List of DUAs Eligible to Update

2. Click the **Update/Amend** action to update or **Search** for the DUA to update.

Notes:

- If you are an existing Requester or Requester Proxy, any Approved Limited Data Set type DUAs where you are the Requester or Requester Proxy will also display in the list.
- If there are multiple pages of Approved DUAs, the previous and next (<, >) icons and • page number buttons allow you to scroll through the listing.
- If your organization has at least one (1) DUA in Expired status, a message will display • (when you click the Update/Amend DUA action) a list of the expired DUA(s) number(s) and instructions that you cannot create or update any DUAs until either extending or closing all of the expired DUAs.

The My DUA screen is displayed.

#### Figure 3: Select Update/Amend

| DUA Num                                                       | ber: LDSS                                                          | -2023-60236                                                                                                    |                |      |
|---------------------------------------------------------------|--------------------------------------------------------------------|----------------------------------------------------------------------------------------------------|----------------|------|
| Collapsed View                                                | Expanded View                                                      |                                                                                                    |                |      |
|                                                               |                                                                    |                                                                                                    |                |      |
|                                                               |                                                                    |                                                                                                    | 🕒 PRINT TO PD  | F    |
| DUA Life Cycle                                                |                                                                    |                                                                                                    |                | +    |
|                                                               |                                                                    |                                                                                                    |                |      |
| Main Informatio                                               | on                                                                 |                                                                                                    |                | -    |
| DUA Number:<br>DUA Customer<br>DUA Category:<br>DUA Status: A | LDSS-2023-60236<br><b>Type:</b> Limited Data<br>51 – LIMITED DATAS | Privacy Act & HIPAA Authorization Code           Set         Privacy Act Authorization Code:           PTS (LDS)         HIPAA Authorization Code: |                |      |
| Expiration Date                                               | e: 12/19/2024                                                      |                                                                                                    | 🖋 Update/Amend | Quit |

3. Click the Update/Amend button.

#### Figure 4: Update DUA Request

| S The Upda                                                           | ate/Amend action w                                               | vas performed on LDSS-20 | 22-59303 |  |                                                                                                    |                                               |        |           |
|----------------------------------------------------------------------|------------------------------------------------------------------|--------------------------|----------|--|----------------------------------------------------------------------------------------------------|-----------------------------------------------|--------|-----------|
| DUA Num                                                              | ber: LDSS                                                        | 5-2022-59303             |          |  |                                                                                                    |                                               |        |           |
| Collapsed View                                                       | Expanded View                                                    | Approved Version         |          |  |                                                                                                    |                                               |        |           |
|                                                                      |                                                                  |                          |          |  |                                                                                                    |                                               | 🕒 PRIN | IT TO PDF |
| DUA Life Cycle                                                       |                                                                  |                          |          |  |                                                                                                    |                                               |        | +         |
| Main Informatio                                                      | on                                                               |                          |          |  |                                                                                                    |                                               |        | -         |
| DUA Number:<br>DUA Customer<br>DUA Category:                         | LDSS-2022-59303<br><b>Type:</b> Limited Dat<br>51 – LIMITED DATA | a Set<br>ISETS (LDS)     |          |  | Privacy Act & HIPAA Authorization C<br>Privacy Act Authorization Code:<br>HIPAA Authorization Code: Limit | Code<br>PA03-RES – RESEARCH RU<br>ed Data Set |        |           |
| DUA Status: In<br>Expiration Date<br>Requested Date<br>Requester: Te | Progress<br>1: 01/05/2024<br>2: 01/03/2024<br>ster COR           |                          |          |  | Latest Payment Information<br>Invoice Amount: \$1,000.00<br>Payment Date: 11/28/2022                      | P Comment                                     | 🖋 Edit | Submit    |

- 4. Click the Edit button in the section of the DUA that needs to be updated.
- 5. Click Collaborating Organization(s) section.

**Note:** Once Edit is clicked, user is taken back to the last saved page, it may or may not be the Main Information Section.

Figure 5: Edit DUA: Collaborating Organization

| Collaborating Organization(s)               | DUA Number: LDSS-2022-59303 |
|---------------------------------------------|-----------------------------|
| Selected Organization: SCOPE INFOTECH, INC. |                             |
| ADD                                         |                             |
| Organization Name                           | Actions                     |
| Test Org                                    | Remove                      |
|                                             |                             |
|                                             |                             |
|                                             |                             |
|                                             | Save & Quit Previous Next   |

6. The Collaborating Organization screen is displayed with the **Primary Organization Name**.

**Note:** In this example, the Approved DUA being updated shows the original selections and the previously selected Collaborating Organization is displayed in the table.

You can:

- Select new Collaborating Organization from the list of existing organizations.
- Click the "Cannot locate the Organization?" link to submit a new Organization to be approved by the EPPE Admins.
- Add Collaborating Organization to the DUA. In the example below, a second organization was added to the DUA.
- Remove Collaborating Organizations from the DUA (Remove action).

**Note**: Removing a Collaborating Organization will NOT remove any Custodians users from that Collaborating Organization associated to the DUA.

#### Add a Collaborating Organization 2.1

Figure 6: Add Collaborating Organization

| Collaborating Organization(s)               | DUA Number: LDSS-2022-59303 |
|---------------------------------------------|-----------------------------|
| Selected Organization: SCOPE INFOTECH, INC. |                             |
| ADD                                         |                             |
| Organization Name                           | Actions                     |
| Test Org                                    | Remove                      |
|                                             |                             |

1. Click the **ADD** button.

Figure 7: Add Collaborating Organization selection

| Selected Organization: P         | co organization                       |       |
|----------------------------------|---------------------------------------|-------|
| Add Collaborating Organization   |                                       | ×     |
|                                  |                                       |       |
| Collaborating Organization       | Cannot Locate the Organization        |       |
| Select an Organization*          |                                       |       |
| Select                           | ▲                                     |       |
|                                  |                                       |       |
| Please enter 3 or more character | · · · · · · · · · · · · · · · · · · · |       |
|                                  | Add Gala                              | ancel |
|                                  |                                       |       |

- 2. Enter Organization name and select the Collaborating organization from the dropdown.
- 3. Click the Add button.

Figure 8: Add Collaborating Organization confirmation message.

| New / Re-Use DUA                    | Collaborating Organization(s)                 | <b>DUA Number:</b> LDSS-2022-59303 |
|-------------------------------------|-----------------------------------------------|------------------------------------|
| 1. DUA Setup                        | ABC Organization was added to LDSS-2022-59303 |                                    |
| 2. Main Information                 | Selected Organization: SCOPE INFOTECH, INC.   |                                    |
| 3. Collaborating<br>Organization(s) | ADD                                           |                                    |
| 4. Data Management                  | Organization Name                             | Actions                            |
| Plan(s)                             | ABC Organization                              | Remove                             |
| 5. Data User(s)                     |                                               |                                    |
| 6. Re-use Data File<br>Selection(s) |                                               |                                    |
| 7. New Data File<br>Selection(s)    |                                               | Save & Quit Previous Next          |

#### 2.2 Add a New Collaborating Organization

If the needed Organization is not available, you will need to add one.

Figure 9: Add Collaborating Organization: Cannot Locate the Organization.

| dd Collaborating Organization  |                                | 1                           |
|--------------------------------|--------------------------------|-----------------------------|
| Collaborating Organization     | Cannot Locate the Organization |                             |
| Select an Organization*        |                                |                             |
| Cannot locate the Organization |                                |                             |
|                                |                                | Concentration Concentration |

1. Click the "Cannot locate the Organization?" link to add an Organization that is not listed.

The Organization pop-up message notes, "You can submit a request for a new organization; however, it will be available for you to select only upon approval. Do you wish to request for a new organization?". The new Organization will require EPPE Administrator approval and will not be added for your use immediately.

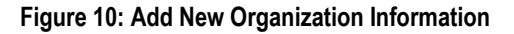

| Add Collaborating Organization                    |                                                                     |              |           |     | ×             |
|---------------------------------------------------|---------------------------------------------------------------------|--------------|-----------|-----|---------------|
| Collaborating Organization                        | Cannot Locate the Organization                                      |              |           |     |               |
| The new organization w<br>Do you wish to continue | vill be available for you to select only upo<br>e with the request? | on approval. |           |     |               |
| Organization Name*                                |                                                                     |              |           |     |               |
| Country United States                             | \$                                                                  |              |           |     |               |
| Street address*                                   |                                                                     |              |           |     |               |
|                                                   |                                                                     |              |           |     |               |
| City*                                             | State* - Select -                                                   | \$           | Zip code* |     |               |
|                                                   |                                                                     |              |           | Add | <u>Cancel</u> |

- 2. Enter the Organization information:
  - Organization Name
  - Country (LDS data files cannot be shipped outside of the United States)
  - Street Address
  - City
  - State
  - Zip Code
- 3. Click the Add button.

The Confirmation message displays: "<ORGANIZATION NAME> was created and is pending approval. Once approved, you will be able to add them to this DUA."

Figure 11: New Organization Confirmation Message

| New / Re-Use DUA                      | Collaborating Organization(s)                       | DUA Number: LDSS-2022-59303                      |
|---------------------------------------|-----------------------------------------------------|--------------------------------------------------|
| 1. DUA Setup                          | LDSS-2022-59303 has been saved.                     |                                                  |
| 2. Main Information                   | Selected Organization: SCOPE INFOTECH, INC.         |                                                  |
| 3. Collaborating<br>Organization(s) → | ADD                                                 |                                                  |
| 4. Data Management                    | Organization Name                                   | Actions                                          |
| Plants                                | There are no collaborating organizations associated | with this DUA. Use the Add button to select one. |
| 5. Data User(s)                       |                                                     |                                                  |
| 6. Re-use Data File<br>Selection(s)   |                                                     |                                                  |
| 7. New Data File<br>Selection(s)      |                                                     | Save & Quit Previous Next                        |

4. Click Save & Quit.

### 2.3 Review and Submit Updated LDS DUA

Review the following DUA Review Page sections using the plus sign (+) icon, as desired, before going to the Terms & Conditions. The Review screen displays the following sections of the DUA:

- DUA Life Cycle
- Main Information
- Collaborating Organization(s)
- Custodian(s)

#### Figure 12: DUA Review Screen

| The Update/Amend action was performed on LDSS-2023-60236                                                             |               |                                                                                                    |    |  |                |
|----------------------------------------------------------------------------------------------------|---------------|----------------------------------------------------------------------------------------------------|----|--|----------------|
| DUA Num                                                                                                    | ber: LDSS     | -2023-602                                                                                                    | 36 |  |                |
| Collapsed View                                                                                                    | Expanded View | Approved Version                                                                                                    |    |  |                |
|                                                                                                    |               |                                                                                                    |    |  | 🕒 PRINT TO PDF |
| DUA Life Cycle                                                                                                    |               |                                                                                                    |    |  | +              |
| Main Informatio                                                                                                    | n             |                                                                                                    |    |  | -              |
| DUA Number: LDSS-2023-60236<br>DUA Customer Type: Limited Data Set<br>DUA Customer J. 1. LIMITED DATASETS (LDS)      |               | Privacy Act & HIPAA Authorization Code<br>Privacy Act Authorization Code: PA03-RES – RESEARCH RU<br>HIPAA Authorization Code: Limited Data Set |    |  |                |
| DUA Hequest type: OFOATE DUA<br>DUA Status: In Progress<br>Expiration Date: 12/20/2024<br>Requested Date: 12/20/2023 |               |                                                                                                    |    |  |                |

1. Click **Submit**.

**Note:** Comments are required for all Update DUAs and can be entered in the comments tab of the Submit dialogue box.

#### Figure 13: Submit: Comment and Special Instructions

| tional.                    |                                                                               |                                                                 |                                                                              |                                                                     |                                                                |
|----------------------------|-------------------------------------------------------------------------------|-----------------------------------------------------------------|------------------------------------------------------------------------------|---------------------------------------------------------------------|----------------------------------------------------------------|
|                            |                                                                               |                                                                 |                                                                              |                                                                     |                                                                |
|                            |                                                                               |                                                                 |                                                                              |                                                                     |                                                                |
|                            |                                                                               |                                                                 | 1.                                                                           |                                                                     |                                                                |
| ) characters, remaining: 2 | 000                                                                           |                                                                 |                                                                              |                                                                     |                                                                |
| ons are optional           |                                                                               |                                                                 |                                                                              |                                                                     |                                                                |
| ine are opnoriali          |                                                                               |                                                                 |                                                                              |                                                                     |                                                                |
|                            |                                                                               |                                                                 |                                                                              |                                                                     |                                                                |
|                            |                                                                               |                                                                 |                                                                              |                                                                     |                                                                |
|                            | tional.<br>D characters, remaining: <b>2</b><br><b>ns</b><br>ms are optional. | tional.<br>Dicharacters, remaining: 2000<br>ns<br>are optional. | tional.<br>Dcharacters, remaining: <b>2000</b><br><b>ns</b><br>are optional. | tional.<br>D characters, remaining: 2000<br>ns<br>ans are optional. | tional.<br>Dcharacters, remaining: 2000<br>ns<br>are optional. |

- 2. Enter any applicable comments.
- 3. Enter any applicable special instructions.
- 4. Click Next.

The Terms & Conditions screen is displayed following the DUA Review Page.

#### Figure 14: Accept Terms and Conditions

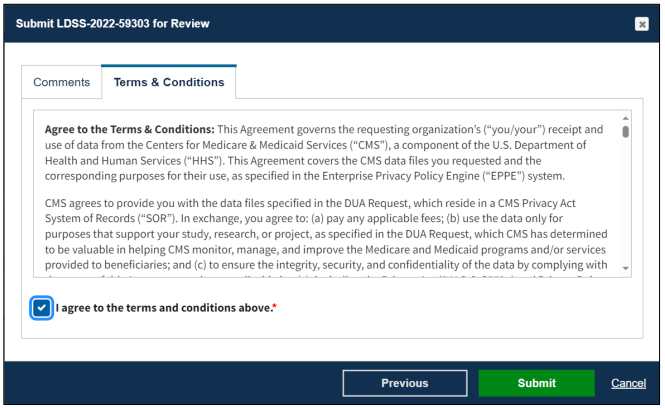

- 5. Mark the I agree to the terms and conditions above checkbox.
- 6. Click Submit.

Submission confirmation message, "DUA request [DUA Number] has been submitted for review. You will receive a follow-up email notification. To view the DUA navigate to My DUAs." is displayed on the DUA Request Status screen.

- The DUA will be placed in the Requester's Submitted Queue.
- The LDS DMT will find the DUA in their Pending Action(s) queue.

#### Figure 15: DUA Submission Confirmation

| OUA request LDSS-2022-59303 has been submitted for review. You will receive a follow-up email notification. To view the DUA navigate to "My DUA(s)" |                                                             |                                                                                                    |                |
|----------------------------------------------------------------------------------------------------|-------------------------------------------------------------|----------------------------------------------------------------------------------------------------|----------------|
| DUA Num                                                                                                    | ber: LDSS                                                   | -2022-59303                                                                                                    |                |
| Collapsed View                                                                                                    | Expanded View                                               |                                                                                                    |                |
|                                                                                                    |                                                             |                                                                                                    | 🖄 PRINT TO PDF |
| DUA Life Cycle                                                                                                    |                                                             |                                                                                                    | +              |
| Main Informatio                                                                                                    | 'n                                                          |                                                                                                    | _              |
| DUA Number:                                                                                                    | LDSS-2022-59303                                             | - Privacy Act & HIPAA Authorization Code                                                                                                    |                |
| DUA Customer<br>DUA Category:<br>DUA Request Ty                                                                                                    | Type: Limited Data<br>51 – LIMITED DATA<br>Type: UPDATE DUA | Viset         Privacy Act Authorization Code:         PA03-RES - RESEARCH RU           SETS (LDS)         HIPAA Authorization Code:         Limited Data Set |                |

Notes:

- Denied updates will be placed in the Approved queue with a Denied entry in the DUA Life Cycle. You can re-submit an update with corrected information on the DUA.
- If payment is required, the DUA will not appear in your Approved queue until the LDS DMT approves it and the Payment Coordinator has confirmed payment.
- If payment is **not** required, the DUA will not appear in your Approved queue until the LDS DMT approves it.

CMS

### 3. Acronyms

The following are acronyms used within the EPPE system.

#### Table 1: Acronyms

| Acronym | Definition                                 |
|---------|--------------------------------------------|
| CMS     | Centers for Medicare and Medicaid Services |
| DMT     | DUA Management Team                        |
| DUA     | Data Use Agreement                         |
| EPPE    | Enterprise Privacy Policy Engine           |
| IDM     | Identity Management                        |
| LDS     | Limited Data Set                           |
| MFA     | Multi-Factor Authentication                |
| PDF     | Portable Document Format                   |
|         |                                            |

### 4. EPPE Help Desk Information

EPPE Help Desk Contact Information

Hours of Operation: Monday - Friday 9:00 AM to 6:00 PM EST

844-EPPE-DUA (844-377-3382)

#### eppe@cms.hhs.gov

**Note**: For information on policies, forms, and other LDS DUA related information, please refer to the <u>Limited Data Set (LDS)</u> page.